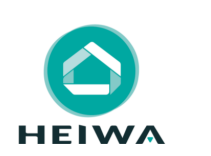

## Guide d'utilisation : Thermostat Filaire HPZTFIL-V1

\_\_\_\_\_

Pour Zoning Heiwa

Merci d'avoir choisi notre produit.

Veuillez lire attentivement ce manuel d'utilisation du produit puis conservez-le. Si vous perdez ce manuel, veuillez contacter votre installateur, visitez www.heiwa-france.com pour le télécharger ou envoyez un courrier électronique à contact@heiwafrance.com pour recevoir la version électronique.

23.

HEIMA

## PRESENTATION DU THERMOSTAT

Les thermostats filaires sont conçus pour fonctionner conjointement avec les centrales de contrôle Zoning Heiwa, pour contrôler la température jusqu'à 6 zones indépendantes.

Les thermostats filaires communiquent avec la centrale de contrôle. La centrale gère un ou plusieurs volets motorisés, ainsi que le démarrage et l'arrêt de l'équipement de climatisation.

## CARACTERISTIQUES TECHNIQUES

- Alimentation 12 VdC
- Consommation : < 0,3W</li>
- Sortie de contrôle: Modbus RTU Rs485
- Câblage S < 7x0,5mm<sup>2</sup>
- Température de fonctionnement : 0 ºC à 50 ºC
- Température d'entreposage : -20 ºC à 60 ºC
- Rang d'humidité : 10-90% (sans condensation)
- Fixation murale avec des vis
- Indice de protection : IP 20
- Sonde de température NTC10K. Précision 0.1 °C
- Mode ECO (variation de la température de ±3 °C)
- Fonction anti gel pour T < 7 °C+/-3 °C
- Dimensions (LxHxP) 85x108x13mm
- Poids 0.11kg

## SOMMAIRE

- Présentation du thermostat filaire

- Caractéristiques techniques
- Utilisation

UTILISATION

Pour une installation et un fonctionnement optimal, veuillez lire attentivement l'ensemble des consignes et gardez à l'esprit les indications suivantes :

- Faites installer ce thermostat par votre installateur.
- N'installez pas ce thermostat à un endroit humide ou à la lumière directe du soleil.
- Ne tapez pas sur le thermostat ne le jetez pas et ne le démontez pas à maintes reprises.
- N'utilisez pas le thermostat avec les mains mouillées.
   Ce thermostat est compatible avec le Zoning HEIWA.

Ce marquage indique que ce produit ne doit pas être éliminé avec les déchets ménagers dans l'Union Européenne. Pour éviter tout risque pour l'environnement ou la santé humaine d'une élimination incontrôlée des déchets, recyclez-le de manière responsable afin de promouvoir la réutilisation durable des ressources naturelles & matérielles. Veuillez utiliser les systèmes de récupération et de collecte, ou contactez votre installateur. Il est à même de récupérer ce produit pour le faire traiter par une filière de recyclage sans danger pour l'environnement.

### NOTION DE SECURITE

A DANGER Indique une situation dangereuse qui, si elle n'est pas évitée, entraînera la mort ou des blessures graves.

**ATTENTION** Indique une situation dangereuse qui, si elle n'est pas évitée, pourrait entraîner la mort ou des blessures graves.

**REMARQUE** Indique des informations importantes pour indiquer le risque de dommages matériels.

ATTENTION 1. L'installation doit être effectuée par un revendeur ou spécialiste autorisé. Une installation défectueuse peut causer des chocs électriques ou des incendies.

2. L'installation doit se faire conformément aux consignes d'installation (Une installation inappropriée peut causer des chocs électriques ou des incendies). En France, l'installation doit être effectuée par du personnel qualifié et attesté, dans le respect des normes électriques NF C15-100.

3. Contactez un technicien de service autorisé pour effectuer les réparations ou la maintenance de cet appareil.

4. N'utilisez que les pièces et accessoires inclus et spécifiés pour l'installation. L'utilisation de pièces nonstandard peut causer des chocs électriques, des incendies et peut également causer des défaillances.

2

POWER

(13)

3

\*\*\*8

\* FAN

(14)

∆ up

(15)

Touches et indicateurs :

5

88

V

DOWN

(16)

La responsabilité du fabricant ne pourra être engagée si des dommages corporels ou matériels sont causés par les raisons suivantes :

- Le produit est endommagé en raison d'une mauvaise utilisation ou d'une mauvaise manipulation du produit.
- Le produit a été modifié, changé, maintenu ou utilisé sans l'utilisation de l'outillage nécessaire préconisé dans le manuel d'instructions du fabricant.
- Après vérification, le défaut du produit est directement causé par la mise en contact avec un produit corrosif.
- 4. Après vérification, les défauts du produit sont dus au non respect des procédures de transport.
- Faire fonctionner, réparer, entretenir l'unité sans se conformer au manuel d'instruction et aux réglementations.
- Après vérification, le problème ou le différend est causé par les spécifications de qualité ou les performances des pièces et composants produits par d'autres fabricants.
- 7. Les dommages sont causés par des calamités naturelles, un mauvais environnement d'utilisation ou un cas de force majeure.

1 Touche « POWER » de mise en marche / arrêt.

2 Indicateur de la vitesse de ventilation.

3 Indicateurs de mode de fonctionnement (Froid, Chaud, Ventilation).

4 Indicateurs du jour de la semaine et température de consigne.

5 Écran affichant alternativement l'heure et la T°C de consigne.

- 6 Indicateur de réglage manuel de température.
- **6**) 7 Indicateur d'activation de la programmation hebdomadaire.

8 Indicateur tranche horaire.

9 Indicateur de zone.

7

8)

9)

10 Indicateur de température ambiante.

- 11 Indicateur de blocage de clavier.
- 12 Écran de température ambiante.

13 Touche « MODE » de sélection de mode de fonctionnement (Froid/ Chaud/Ventilation).

14 Touche « FAN » de sélection de vitesse de ventilation.

15 Touche « UP » pour monter la température de consigne.

16 Touche « DOWN » pour baisser la température de consigne.

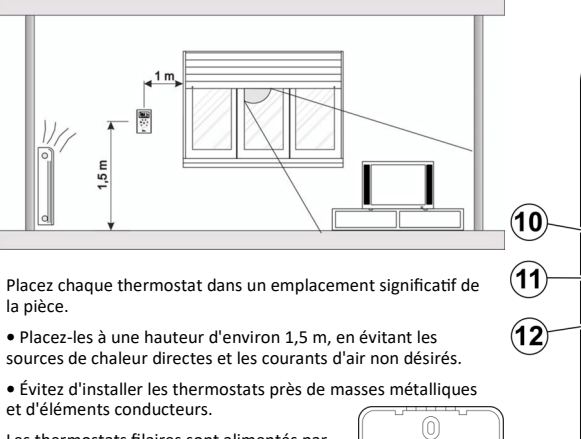

RS485 A B GND +12V

Ш

Les thermostats filaires sont alimentés par une tension 12VDC, fournie par la centrale de contrôle (Voir guide d'installation).

Le connecteur d'alimentation / communication est placé sur la partie arrière comme le montre la figure suivante.

# Emplacement des Thermostats :

#### Utilisation :

Avant d'utiliser le thermostat filaire, il doit être configuré par un installateur certifié (voir manuel de la centrale de contrôle).

#### Mise en marche du système (Thermostat Maitre) :

La mise en marche du système de zoning peut uniquement être réalisée avec le thermostat MASTER, qui est normalement installée dans la pièce la plus fréquentée :

Appuyez sur la touche bour allumer/éteindre le système.

Sélectionnez le mode (Chaud/Froid/Ventilation) avec la touche Sélectionnez la T°C de consigne avec les touches  $\left| \stackrel{\wedge}{}_{w} \right| \otimes \left[ \stackrel{\vee}{}_{w} \right]$  et appuyez sur la touche 👫 pour valider.

Sélectionnez la vitesse de ventilation avec la touche

#### Gestion de chaque zone (Thermostat Esclave) :

Appuyez sur la touche pour allumer/éteindre la zone. Sélectionnez la T°C de consigne avec les touches  $\begin{bmatrix} \nabla \\ \omega \end{bmatrix} \& \begin{bmatrix} \Delta \\ \omega \end{bmatrix}$  et appuyez sur la touche 🙀 pour valider.

#### Mise en arrêt des zones Esclaves :

L'arrêt de chaque zone est effectué depuis son thermostat correspondant : appuyez sur la touche 🔔 pour chaque zone que vous souhaitez désactiver. L'écran affiche alors la T°C ambiante et le numéro de zone. 🛱 🗱 🖨 🕅

Une fois la tranche horaire choisie avec 🔯 et 🖾 , appuyez sur 🗱 pour valider. ° 88-30

15.8 L'heure de début de la tranche clignote. Sélectionnez **l'heure** de début désirée avec  $\nabla$  et  $\triangle$  puis appuyez men valider. Faites de même pour les minutes. Appuyez sur pour passer au réglage de [♪] [¥] la température de consigne. Ajustez-la avec vet apuis validez avec 🐕

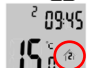

La tranche horaire clignote à nouveau. Sélectionnez alors la tranche suivante avec 💟 et 🛕 puis appuyez sur 👷 pour valider.

Répétez cette opération pour chaque tranche horaire.

Une fois toutes les tranches horaires de la tranche hebdomadaire choisies, appuyez sur 💭 pour valider. La tranche hebdomadaire clignote alors.

Utilisez  $\begin{bmatrix} \nabla \\ u \end{bmatrix}$  et  $\begin{bmatrix} \Delta \\ u \end{bmatrix}$  pour sélectionner une autre tranche hebdomadaire.

Répétez alors les actions de l'étape 3 pour paramétrer cette nouvelle tranche hebdomadaire. Et ainsi de suite...

Une fois la dernière tranche horaire de la dernière tranche hebdomadaire programmée, la tranche horaire clignote à nouveau

Appuyez 2 fois sur  $\overbrace{w}{1}$  pour voir apparaitre YES/NO. Sélectionnez YES à l'aide des flèches  $\overbrace{w}{1}$  et  $\overbrace{a}{A}$  et validez avec le bouton  $[s]{k}$ .

#### Mise en arrêt complet du système :

L'arrêt du système complet peut uniquement être réalisé avec le thermostat MASTER : Appuyez sur la touche Dendant environs 5 secondes de façon continue, jusqu'à ce que l'écran affiche uniquement le mot OFF et

#### Accès au menu de configuration :

l'indicateur de zone.

20.4.02

1. Tout d'abord, éteignez le thermostat par la procédure de « Mise en arrêt des zones » pour les thermostats esclaves et par la « Mise en arrêt complet du système » pour le thermostat maitre (voir procédures précédentes)

2. Une fois que le thermostat éteint, appuyez sur 📖 de façon continue pendant au moins 5 secondes, jusqu'à ce que l'écran suivant s'affiche Pr 81 Le chiffre **01** indique que vous vous trouvez dans le menu de configuration N°1 Choisissez

۵F

OEPto

2

le menu souhaité en appuyant sur  $\begin{bmatrix} \nabla \\ 0 \\ w \end{bmatrix}$  et  $\begin{bmatrix} \Delta \\ w \end{bmatrix}$ puis tapez sur 🎇 pour y accéder.

Pour sortir d'un menu, appuyez sur 🚇

Il existe 24 menus de configuration.

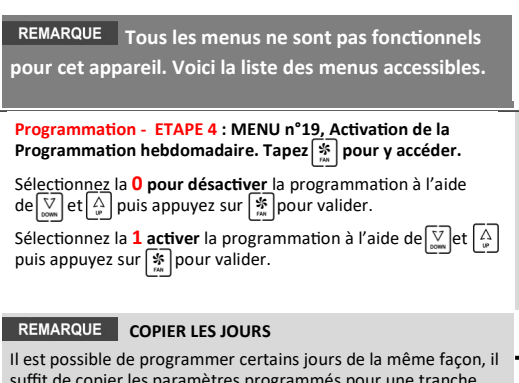

suffit de copier les paramètres programmés pour une tranche hebdomadaire sur les autres, tel que cela est indiqué ci-dessous :

#### Copier les jours - ETAPE 1 : Eteindre le thermostat

Eteignez le thermostat et appuyez sur 🌋 de façon continue pendant au moins 5 secondes.

#### Copier les jours - ETAPE 2 : Sélectionner le jour à copier

L'écran suivant apparaitra et le numéro du jour (voir Programmation - Etape 3) clignote. Sélectionnez le numé-

Appuyez sur 🐐 pour confirmer le numéro de jour que vous souhaitez copier. Le numéro du jour sur lequel vous souhaitez recopier la programmation se met alors à clignoter.

Copier les jours - ETAPE 3 : Copier la programmation

Sélectionnez le numéro de jour sur lequel vous souhaitez recopier la programmation à l'aide de  $\bigvee_{m}$  et  $\bigwedge_{m}$ .

Réglage de l'heure - MENU n°02. Tapez 🛣 pour y accéder. Choisissez l'heure avec les touches  $\begin{bmatrix} \nabla \\ w \end{bmatrix}$  et  $\begin{bmatrix} \Delta \\ w \end{bmatrix}$ . Validez avec  $\begin{bmatrix} * \\ * \\ * \end{bmatrix}$ Sélectionnez ensuite de la même manière les infos suivantes : Les minutes -> L'année -> Le Mois -> Le jour

Appuyez sur 🎇 pour valider. Cet écran s'affiche : Appuyez enfin sur 🔛 pour sortir du menu 2.

Programmation - ETAPE 1 : MENU n°15, sélection de la tranche hebdomadaire. Tapez 👫 pour y accéder.

Il existe 3 type de tranche : 05 - de LUN à VEN + SAM et DIM

06 - de LUN à SAM + DIM

07 - de LUN à DIM

Sélectionnez la tranche souhaitée à l'aide de 💟 et 🛕 puis appuyez sur 🐒 pour valider.

#### Programmation - ETAPE 2 : MENU n°18, sélection de la tranche quotidienne. Tapez 🐒 pour y accéder.

04 - 4 plages disponibles par jour

- 06 6 plages disponibles par jour
- Sélectionnez la tranche souhaitée pour votre appuyez sur 🐕 pour valider.

Appuyez sur 🐒 pour recopier la programmation sur le jour sélectionné.

« Copier les jours - ETAPE 3 » pour recopier la programmation sur

Un fois que vous avez terminé de recopier la programmation des tranches hebdomadaires, appuyer sur 🛄 pour sortir.

## **RESOLUTION DES PROBLEMES**

|                 | Pannes                                             | Causes & Solutions                                                                                                    |
|-----------------|----------------------------------------------------|----------------------------------------------------------------------------------------------------|
| l<br>f          | Une zone ne<br>fonctionne<br>pas                   | Vérifiez que :<br>- Il n'y a aucune programmation d'activée.<br>- Le thermostat Master n'est pas sur OFF.<br>- La température Eco n'est pas activée.<br>- La source d'alimentation fonctionne correctement.                                                                                                    |
| <br>2<br> <br>9 | L'une des<br>zones met<br>longtemps à<br>se fermer | <ul> <li>La dernière zone qui reste ouverte se ferme toujours<br/>avec un retard de 30 secondes. Ce n'est pas une anoma-<br/>lie si cela se produit dans la dernière zone ouverte.</li> <li>Vérifiez si la source d'alimentation n'est pas défail-<br/>lante.</li> </ul>                                                                                                   |
| t<br>t          | Certaines<br>touches sont<br>bloquées              | <ul> <li>Si l'indicateur de blocage (cadenas) est allumé, ce<br/>thermostat est configuré comme Esclave. Certaines<br/>touches, comme le « Mode » n'ont aucun effet sur<br/>l'unité et sont donc inactives. Effectuez ces opérations<br/>sur le thermostat Master.</li> <li>Si la programmation hebdomadaire ne s'active pas,<br/>contactez votre installateur.</li> </ul> |

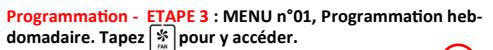

Le numéro de jour (tranche hebdomada men 1 de

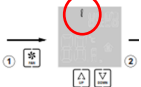

| Choix effectué<br>dans menu N°15 | Chiffres qui apparaitront               |
|----------------------------------|-----------------------------------------|
| 05                               | 1 (de LUN à VEN) & 6 (SAM et DIM)       |
| 06                               | 1 (de LUN à SAM) et 7 (DIM)             |
| 07                               | De 1 à 7 (tous les jours de la semaine) |

Une fois que la tranche hebdomadaire choisie avec  $\nabla$  et  $\left[ \bigwedge_{n} \right]$ 

| Sélectionnez ensuite la tranche horaire à programmer |
|------------------------------------------------------|
| Ce paramètre dépend du choix effectué à l'étape 2 de |
| la programmation (Menu n°18).                        |

| Choix effectué<br>dans menu N°18 | Chiffres qui apparaitront | ÐĽ |
|----------------------------------|---------------------------|----|
| 02                               | 1 - 2                     |    |
| 04                               | 1 - 2 - 3 - 4             |    |
| 06                               | 1 - 2 - 3 - 4 - 5 - 6     |    |

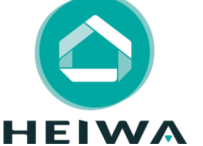

**HEIWA France** 1180 rue Jean PERRIN ZI Les Milles 13851 Aix en Provence Tél: 0 800 94 53 51 E-mail : contact@heiwa-france.com

www.heiwa-france.com

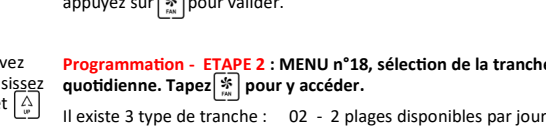

84 

Le numéro de jour suivant apparaitra alors. Répétez alors

l'ensemble des tranches hebdomadaires souhaitées.

appuyez sur 🐒 pour valider.

82